### Test Scenario 4

### Configuring SNA-API clients, running 3270 or other LUA applications with Personal Communications

In Scenario 4, Windows NT clients want to connect to the S/390<sup>®</sup> host, using a 3270 emulator over LUA without installing an SNA communication stack on each of their machines.

The recommended solution is to configure:

- Communications Server for Windows NT server to support SNA API clients and their applications
- SNA API client to communicate with Communications Server
- A 3270 emulator

By doing this, employees will be able to run a 3270 emulator, while using the SNA stack on the Communications Server node to manage the session. Communications Server establishes and manages a session as though the origin were the local node, but forwards the application data to the SNA API client instead of to its own application APIs.

To complete this scenario, you will need to perform the following steps:

Step 1: Configure Communications Server (on the server machine)

Step 2: Define a user ID and password (on the server machine)

Step 3: Configure Communications Server SNA client (on the client machine)

**Step 4:** Configure Personal Communications for Windows NT (on the client machine) to begin a 3270 session

The figure accompanying Scenario 3 illustrates how Communications Server for Windows NT supports SNA API clients on Windows 95, Windows NT, Windows 3.x, and OS/2.

# Scenario 4: Configuring SNA-API clients running 3270 or other LUA applications

## Configure Communications Server (on the server machine)

1. Click Start on the task bar, then select:

- -Programs
- -IBM Communications Server
- -SNA Node Configuration
- 2. The Communication Server SNA Node Configuration window is displayed.
  - Select File, then select New

| 🌌 Untitled - (                | Communic          | ations Serve | SNA Node | Configura | ation | _ 🗆 × |
|-------------------------------|-------------------|--------------|----------|-----------|-------|-------|
| <u>File</u> <u>S</u> cenarios | s <u>O</u> ptions | <u>H</u> elp |          |           |       |       |
| <u>N</u> ew                   | Ctrl+N            |              |          |           |       |       |
| <u>0</u> pen                  | Ctrl+O            |              |          |           |       |       |
| <u>S</u> ave                  | Ctrl+S            |              |          |           |       |       |
| Save <u>A</u> s               |                   |              |          |           |       |       |
| Recent File                   |                   |              |          |           |       |       |
| E <u>x</u> it                 |                   |              |          |           |       |       |
|                               |                   |              |          |           |       |       |
|                               |                   |              |          |           |       |       |
|                               |                   |              |          |           |       |       |
|                               |                   |              |          |           |       |       |
|                               |                   |              |          |           |       |       |
|                               |                   |              |          |           |       |       |
|                               |                   |              |          |           |       |       |
|                               |                   |              |          |           |       |       |
|                               |                   |              |          |           |       |       |
|                               |                   |              |          |           |       |       |
|                               |                   |              |          |           |       |       |
| I<br>Create a new do          | ocument           |              |          |           |       |       |

3. Select Scenarios, then select SNA API Clients running 3270 or other LUA applications...

| 🞇 Untitled - Communications Server SNA Node Configuration           |  |
|---------------------------------------------------------------------|--|
| <u>File Scenarios Options H</u> elp                                 |  |
| SNA <u>G</u> ateway                                                 |  |
| IN3270E Server                                                      |  |
| APPN Network Node                                                   |  |
| DLUR/DLUS support for local LUs                                     |  |
| DL <u>U</u> R/DLUS support for downstream LUs                       |  |
| AnyNet SNA over TCP/IP Gateway                                      |  |
| Any <u>N</u> et Sockets over SNA                                    |  |
| SNA API Clients running <u>A</u> PPC applications                   |  |
| SNA API Clients running 3270 or other LUA applications              |  |
| CPI-C, APPC or 5250 Emulation                                       |  |
| Dependent LU 6.2 Sessions to a Host                                 |  |
| <u>3</u> 270/LUA Applications                                       |  |
| <u>F</u> ocal-Point                                                 |  |
| Ad <u>v</u> anced                                                   |  |
|                                                                     |  |
|                                                                     |  |
|                                                                     |  |
|                                                                     |  |
|                                                                     |  |
| Show steps for the SNA API Clients running 3270 or other LUA applic |  |

#### **Configure the Node**

1. Highlight **Configure Node**, then click **New**.

| 🔀 Untitled - Communication:                                               | s Server SNA Node Configuration                   |    |
|---------------------------------------------------------------------------|---------------------------------------------------|----|
| <u>File Scenarios Options H</u> elp                                       |                                                   |    |
| Configuration options:                                                    |                                                   |    |
| Configure Node<br>Configure Devices<br>Configure the Gateway              |                                                   |    |
| Description:<br>Click on the New button to<br>change its parameters or de | define the node. You can then view a<br>elete it. | nd |
| - Node:                                                                   |                                                   |    |
|                                                                           | New                                               |    |
|                                                                           | View/Change/Ac                                    | d  |
|                                                                           | Delete                                            |    |
|                                                                           |                                                   |    |
| Ready                                                                     |                                                   |    |

- 2. The Define the Node window is displayed. Select the **Basic** tab, and provide the following information.
  - Fully qualified CP name=NET1.CP1
  - Node Type=End Node
  - When you are done, click **OK**

| Define the Node                                                     |
|---------------------------------------------------------------------|
| Basic Advanced DLU Requester                                        |
| Control Point (CP)<br>Fully qualified CP name:<br>NET1<br>CP alias: |
| Local Node ID<br>Block ID: Physical Unit ID:<br>05D 00000           |
| Node Type<br>C End Node<br>Network Node                             |
| OK Cancel ∆pply Help                                                |

#### **Configure Devices**

1. Highlight Configure Devices, then click New.

| 🞇 Untitled - Communications Server SN                                                                                     | A Node Configuration                                        | _ 🗆 🗵         |
|----------------------------------------------------------------------------------------------------|-------------------------------------------------------------|---------------|
| <u>F</u> ile <u>S</u> cenarios <u>O</u> ptions <u>H</u> elp                                                               |                                                             |               |
| Configuration options:                                                                                                    |                                                             |               |
| Configure Node                                                                                                    | DLCs:                                                       |               |
| Configure the Gateway                                                                                                    | COM Port<br>SDLC-MPA<br>SDLC-WAC                            | -<br>-        |
| Description:<br>When you select a definition in the list bel<br>parameters or delete it. Click on the New<br>LAN Devices: | low, you can view and chan<br>button to add a new definitio | ge its<br>on. |
|                                                                                                    | New                                                         |               |
|                                                                                                    | View/Change/Add                                             |               |
|                                                                                                    | Delete                                                      |               |
|                                                                                                    |                                                             |               |
| Ready                                                                                                    |                                                             |               |

2. The Define a LAN Device window is displayed. Click **OK** to accept the default values.

| Defin | e a LAN Device     |         |       | ×    |
|-------|--------------------|---------|-------|------|
| Bas   | ic Advanced Perfor | mance   |       |      |
|       | Port name:         | LAN0_04 |       |      |
|       | Adapter number:    | 0       | •     |      |
|       | Local SAP:         | 04      | •     |      |
|       |                    |         |       |      |
|       |                    |         |       |      |
|       | ОК                 | Cancel  | Apply | Help |

#### **Configure the gateway**

1. Select Configure the Gateway, then select View/ Change/Add...

| 🎇 Untitled                   | - Commu                            | nications                 | Server SN                 | A Node Con     | figuration   | _ 🗆 🗵 |
|------------------------------|------------------------------------|---------------------------|---------------------------|----------------|--------------|-------|
| <u>File</u> <u>S</u> cena    | rios <u>O</u> ptio                 | ns <u>H</u> elp           |                           |                |              |       |
| - Configu                    | ation optior                       | ns:                       |                           |                |              |       |
| Config<br>Config             | ure Node<br>ure Device             | s                         |                           |                |              |       |
|                              | ure me Ga                          | reway                     |                           |                |              |       |
| Descrip<br>Click (<br>then v | ion:<br>in the View<br>iew or char | /Change//<br>nge its para | Add button to<br>ameters. | define the Gat | eway. You ca | n     |
| Gatewa                       |                                    |                           |                           | <b></b>        |              |       |
|                              |                                    |                           |                           |                | New          |       |
|                              |                                    |                           |                           | View/C         | hange/Add    |       |
|                              |                                    |                           |                           |                | Delete       |       |
|                              |                                    |                           |                           |                |              |       |
| Ready                        |                                    |                           |                           |                |              |       |

- 2. The Define a Gateway Configuration window is displayed. 4. The Define a LAN Connection window is displayed.
  - Select the Host Links tab
  - Click Create

| Lorr Ne             | Adapter Humber                                                                                                    |                                                                                                    | - |
|---------------------|----------------------------------------------------------------------------------------------------|----------------------------------------------------------------------------------------------------|---|
|                     |                                                                                                    |                                                                                                    |   |
|                     |                                                                                                    |                                                                                                    |   |
| -                   |                                                                                                    |                                                                                                    |   |
| 1015                | and the second second sec | a series and a series of the series of the s |   |
| circulte a new hord | int defenten                                                                                                    |                                                                                                    |   |

3. When the following window is displayed, click OK to accept the default DLC type.

| ×                                                   |
|-----------------------------------------------------|
| Select the DLC type for your host connection.       |
| DLC type LAN                                        |
|                                                     |
| Description                                         |
| Click DK to apply the changes and close the dialog. |
|                                                     |
| OK Cancel Heb                                       |

- - Enter the 12-character hexadecimal address of the S/390 host. In this example the destination address=001001001001.
  - When you are done, select the **Advanced** tab

| Defin | e a LAN C    | onnection    |                  |      | × |
|-------|--------------|--------------|------------------|------|---|
| Bas   | ic Advanc    | ed∫ Security | л<br>Л           |      | _ |
|       | Link station | name:        | LINK0000         |      |   |
|       | Device nam   | e:           | LAN0_04          | •    |   |
|       |              |              |                  |      |   |
|       |              | Discover ne  | twork addresses. |      |   |
|       | Destinati    | on address:  | 001001001        | 001  |   |
|       | Remote \$    | SAP:         | 04 💌             |      |   |
|       |              |              |                  |      |   |
|       |              |              |                  |      |   |
|       | OK           | Cancel       |                  | Help |   |

- 5. On the **Advanced** property page, enter the **Local Node ID**. The Local Node ID consists of two parts: the Block ID and the Physical Unit ID. In this example, the Block ID = 05D, and the Physical Unit ID = 12345
  - After entering the Local Node ID information, press OK

| I | Define a | LAN Connection                                           | × |
|---|----------|----------------------------------------------------------|---|
|   | Basic    | Advanced Security                                        |   |
|   | ☑        | Activate link at start                                   |   |
|   |          | HPR support                                              |   |
|   | Γ        | APPN support                                             |   |
|   |          | Auto-activate support                                    |   |
|   |          | Link to preferred NN server                              |   |
|   |          | Solicit SSCP sessions                                    |   |
|   | PU       | name: LINK0000                                           |   |
|   |          | ocal Node ID<br>Block ID: Physical Unit ID:<br>05D 12345 |   |
|   | (        | Cancel <u>A</u> pply Help                                |   |

6. The following window is displayed. Click **Yes** to create and assign new LUs to this link.

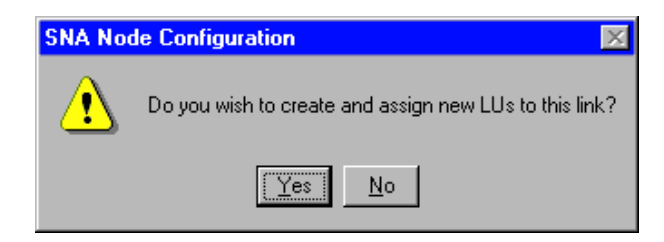

- 7. The following window is displayed. Enter the following information.
  - Base LU name = LU1
  - Number of LUs= 4
  - When you are done, click OK

| <ul> <li>Hange LO definition</li> </ul> | ore .               | C Single LU definition                       |
|-----------------------------------------|---------------------|----------------------------------------------|
| lase LU name                            | Generated LU names: | LU name                                      |
| (2-25<br>Lunder of LUx                  | 0                   | Haat NAAJ Addeess                            |
| ermisske priotije<br>er                 | ()                  | Lill Model Type<br>Tatrit OrsPLAY 2124 + 801 |
| ign LLAs to pool                        |                     |                                              |

8. The following window is displayed, indicating the host LUs currently assigned to the specified link definition. Click **OK** to accept the values and continue.

| LU1002           | 3270 DISPLAY 2 (24 × 80)                            | 2 | _ |
|------------------|-----------------------------------------------------|---|---|
| LU1003<br>LU1004 | 3270 DISPLAY 2 E24 × 80<br>3270 DISPLAY 2 (24 × 80) | 3 |   |
| LU1005           | 3270 DISPLAY 2 (24 × 80)                            | 5 |   |
|                  |                                                     |   |   |
|                  |                                                     |   |   |
| 4                |                                                     |   |   |
| Deste .          | Overage, Delete                                     |   |   |
|                  |                                                     |   |   |
|                  |                                                     |   |   |
| to apply on      |                                                     |   |   |

- 9. When the Define a Gateway Configuration property sheet is displayed, select the **SNA Clients** tab.
  - The SNA Clients page is displayed, indicating that the SNA API Client Services is supported
  - Specify the **PUBLIC** pool as the default pool for SNA API Client Services
  - When you are done, click  $\boldsymbol{\mathsf{OK}}$

| Define a Gateway Configuration                 |                |
|------------------------------------------------|----------------|
| Hand Lants   Hout Plasts   5945 Climits        |                |
| 1964 Cleant Sarvices                           | ( )            |
| P ExdeSNA.PICleniSeven                         |                |
| Defeat and its UKLAH Clear Server<br>[FURUE ]] |                |
|                                                |                |
|                                                | OK Cancel Help |

Now that you have completed the SNA API Clients Running 3270 or other LUA Applications configuration, you will want to start the node, and then verify that the link is active.

# Step2: Define a user ID and password (on the server machine)

You can restrict which SNA API clients can connect with the Communications Server by defining user IDs and passwords under the user group IBMCSAPI. Only clients using a user ID under this group will be allowed access to Communications Server.

To define a user ID (username) and password and the IBMCSAPI user group, do the following:

- 1. Invoke the User Manager for Domains application for Windows NT under Start, Programs, Administrative Tools (Common).
- 2. From the User pull down, select **New User....** Specify **Username** and **Password** (the username and password specified are case-sensitive). Click **Add**, then click **Groups**. Select **IBMCSAPI** form the groups list, then click **OK**.

3. Click Close to exit.

### Step 3: Configure Communications Server SNA client (on the client machine)

First, configure the user ID and password you defined in Step 2 to give the SNA API client access to Communications Server. To perform this configuration, do the following:

- 1. On the machine select:
  - Programs
  - IBM Communications Server SNA Client
  - Configuration
- 2. The Configuration File (\*.ini) COMMUNICATIONS SERVER FOR NT SNA Client Configuration window is displayed.
  - Highlight Configure Global Data, then select New...

| Employee and a second second |                                                                        |
|----------------------------------------------------------------------------------------------------|------------------------------------------------------------------------|
| Configure CISED Dans<br>Configure APPC Server Las<br>Configure CPHC Side Information<br>Configure CPHC Side Information<br>Configure UNA Sessions<br>Configure EHRAPPC                                                                                                    |                                                                        |
|                                                                                                    |                                                                        |
| Description<br>Dick on the New button to define the Use<br>name. You can then view and change to<br>Global Date                                                                                                    | ID. pessional and Treaslation table<br>parameters or delate it.        |
| Description<br>Dick on the New Sufforms define the User<br>some. You can then view and change its<br>Global Date                                                                                                    | ID. personal and Treaslation table<br>parameters or delate it.<br>New. |
| Description<br>Dick on the New Extron to define the Use<br>some. You can then view and change its<br>Global Deter<br>[                                                                                                    | D. personal and Treaslation table<br>promision or delate it.           |

- 3. The Define Global Data window is displayed.
  - Enter the User ID and Password exactly as you defined then on the server machine in Step 2 (they are case-sensitive)
  - When you are done, click **OK**.

| Define Global Data | × |
|--------------------|---|
| Besic              |   |
|                    |   |
|                    |   |
| User ID:           |   |
| user2              |   |
|                    |   |
| Password           |   |
| Peasword:          |   |
|                    |   |
| Contirm password:  |   |
|                    |   |
|                    |   |
| Translation table: |   |
| Browse.            |   |
|                    |   |
|                    |   |
|                    |   |
| Cancer 20319 Help  |   |

- 4. Next, configure the LUA sessions, When creating the LUA definition, give a meaningful LUA session name by which this definition will be known.
- 5. Specify the TCP/IP host name or address of the Communications Server machine. Also, specify whether the session should use a dedicated LU or an LU from the default pool. If you specify that a dedicated LU be used, you must provide the LU name as configured in Communications Server. The easiest configuration is to specify that an available LU be chosen from the default pool, which was configured as the PUBLIC pool on Communications Server. If the definition requires you to specify a pool name, use PUBLIC.

To perform this configuration, do the following:

- 1. On the Configuration File (\*.ini) Communications Server for NT SNA Client Configuration window:
  - Highlight Configure LUA Sessions, then select New...

| Continue Clabel Cate                                                                                      |                                                                                           |
|----------------------------------------------------------------------------------------------------|-------------------------------------------------------------------------------------------|
| Configure APPC Server List                                                                                |                                                                                           |
| Configure Transaction Program                                                                             |                                                                                           |
| Configure EHRIAPPC                                                                                        |                                                                                           |
| Description<br>When you select a stefration in th                                                         | e list below, you can view and change its                                                 |
| Description<br>When you select a stellartice in th<br>percentation or delate it. Click on<br>LUA Sections | e list below, you can view and change its<br>two New betton to add a new definition       |
| Description<br>When you select a solution in a<br>permitties or delete it. Click on<br>UUA Sessions       | e lat below, you can view and drange its<br>tive New belion to add a new definition       |
| Description<br>When you select a infinitor in th<br>peremutans or delets it. Click on<br>LUA Sessions     | e list below, you can view and change its<br>the New better to add a new definition.      |
| Description<br>When you select a solution in a<br>permutation of delete it. Click on<br>LUA Sessions      | e fail below, you der view and thange its<br>twe New below to edd a new definition<br>New |

- 2. The Define LUA Sessions window is displayed.
  - Specify the LUA Session Name (LUXREC, in this example)
  - Specify the TCP/IP host name or address of the Communications Server machine
  - Accept the Default pool
  - When you are done, click **OK**

| Datine LUA Sections |     |               |   |                       | B |
|---------------------|-----|---------------|---|-----------------------|---|
| UNIX                |     |               |   |                       |   |
| LUA Section name:   |     |               |   |                       |   |
| Server name:        |     | LU callagory: |   | Specific or Pooled U. |   |
|                     |     | Dates/Pool    | • |                       |   |
|                     |     | Default Pool  | × |                       |   |
|                     |     | Delaut Paol   | × |                       |   |
|                     |     | Dates/ Post   | • |                       |   |
|                     | OK. | Cerce         |   | Assize Hel            | _ |

This completes the configuration aspect of the SNA API client. Be sure to save your configuration before exiting the client configuration utility.

#### Step 4: Configure Personal Communications for Window NT (on the client machine) to begin a 3270 session

If you have not already done so, install Personal Communications for Windows NT.

- 1. To configure, click **Start** on the task bar and then select:
  - Programs
  - IBM Personal Communications
  - Start or Configure Session
- 2. The Customize Communication window is displayed. Configure as shown. When you are done, click **Configure...**

| Select C | annection to His | d            |                  |
|----------|------------------|--------------|------------------|
| RC PC    | LAN              | LUQ123WeW    | AU 1/200         |
|          |                  | APPC Network | -) III<br>A5/400 |
|          | EDM post         |              | ASCI             |
|          |                  | -            | ×                |
| 0        | x                | Cancel Cante | g.m.   1340      |

- 3. The Customize Communication-3270 Host window is displayed. Click **Configure Link...**
- 4. The LUA3270 via WinRUI API window is displayed. Enter the LU or Profile Name. This is the LUA session name used when you created the LUA session in Step 3 on the client. In this example, we specified LUXREC.

| the second second second second second second second second second second second second second second second se | Propriet Parks | Con on Automatic Automatic |
|----------------------------------------------------------------------------------------------------|----------------|----------------------------|
| PAL SINE 4006                                                                                                   | 4096           | NL Size:                   |

5. When you are done, click **OK**. The Personal Communications configuration is complete, and you are ready to log on to the S/390 host.